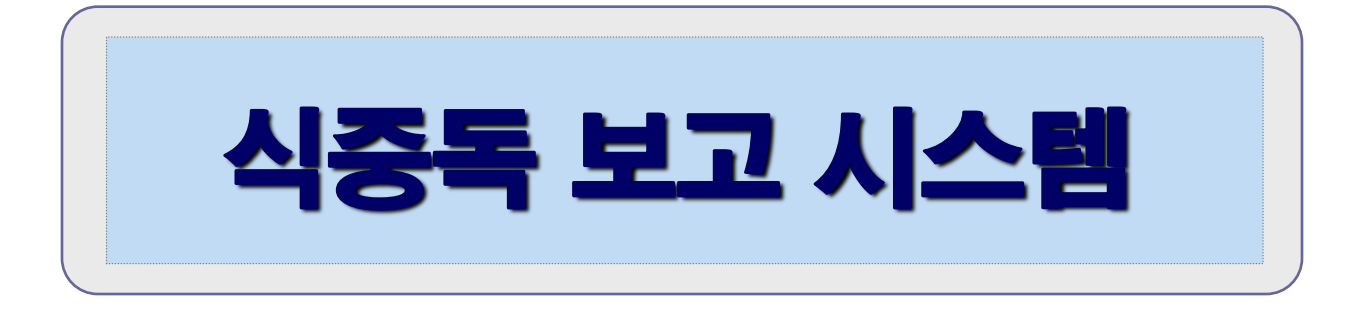

#### **2019.4**

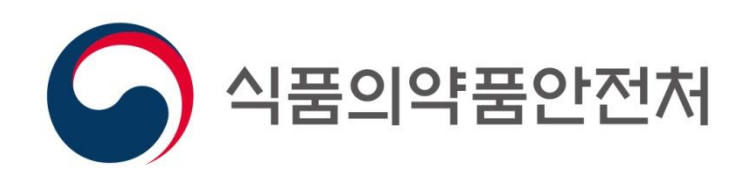

#### 1. 식중독 관리 및 보고체계

#### □ 식중독 원인·역학조사

- ≻ 근거 : 식품위생법 제86조 및 같은법 시행령 제59조
- 시장·군수·구청장은 의사 등의 신고를 받은 때에는 지체 없이 그 사실을 식품의약품안전처장, 시·도지사에게 보고하고, 원인을 조사하여 그 결과를 보고
- 인터넷 식중독보고관리시스쳄
  - [업무망] 식품행정통합시스템[http://admin.foodsafetykorea.go.kr]
  - [외부망] 식약처 통합민원상담서비스[http://coop.foodsafetykorea.go.kr]
- ▷ 원인시설이 명확하지 않은 상태에서 신고가 접수될 경우, 접수한 시·군·구에서 발생보고

### 2. 시스템 이용체계 [보고관리시스템]

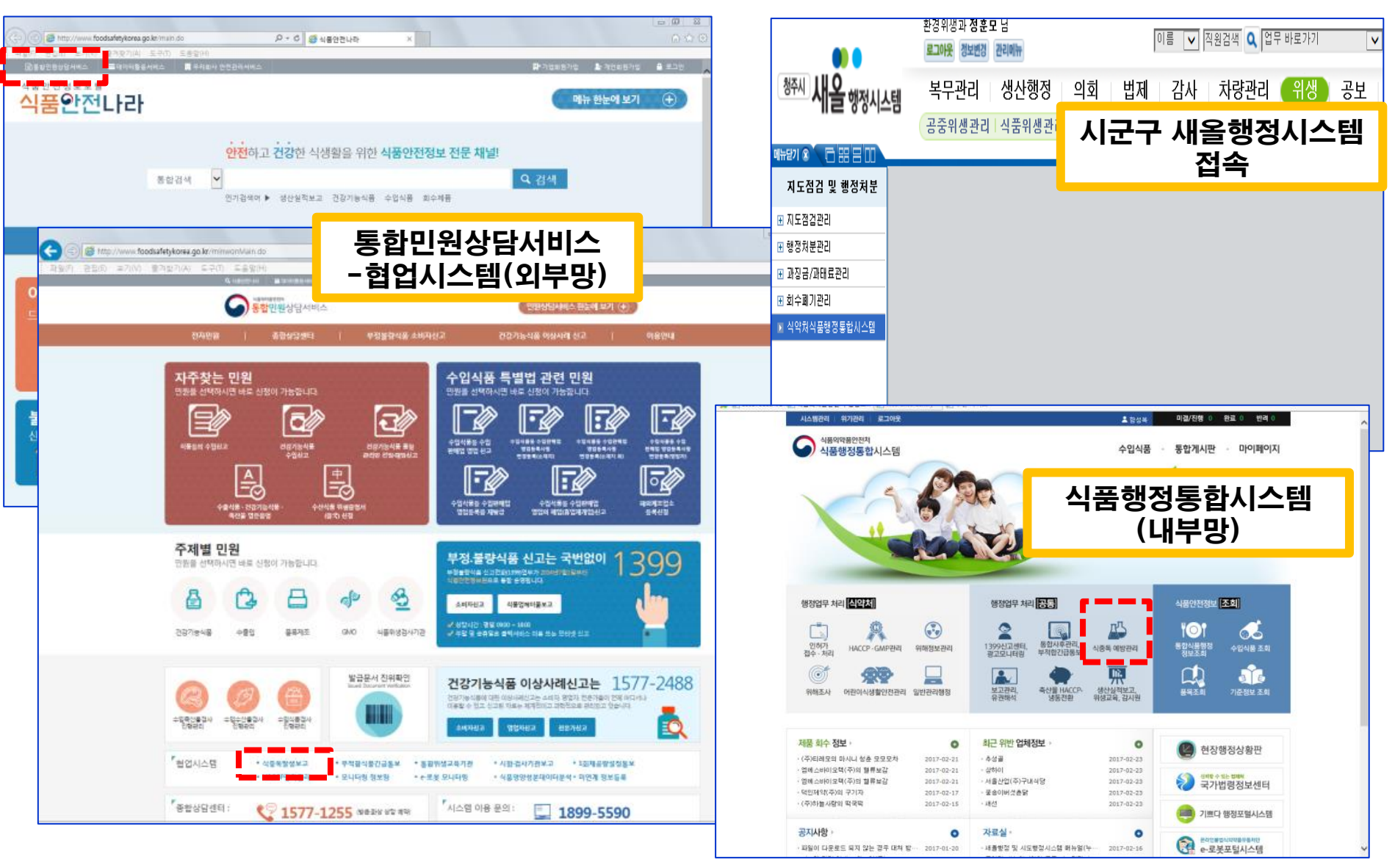

## 2. 시스템 이용체계 [보고관리시스템]

▶ 식중독 의심환자 발생내역을 신규 등록 후 저장

첨부할 파일이 있으면 하단의 첨부파일에 "파일추가"버튼 클릭

▶ 필수입력 사항("\*") 은 반드시 입력

#### - 식중독 발생보고 등록[1]

| 🗳 식중독 예방관리 🛛 👻                                                  | 🔲 식중독 발생보고 등록                               |                                           |                                    |                                                |                                     |                          |                                 | •• 🗉 🗙                                 |
|-----------------------------------------------------------------|---------------------------------------------|-------------------------------------------|------------------------------------|------------------------------------------------|-------------------------------------|--------------------------|---------------------------------|----------------------------------------|
| 함성복 👔 🛛 МҮ МЕМИ LOGOUT                                          | 식중독 발생보고 등록                                 | 2                                         |                                    |                                                |                                     |                          | Page ID :                       | S-ADM-05-05-011                        |
| 식중독발생보고관리                                                       | * 최초 신고니<br>I 발생내용 <mark>*</mark> 발생 보고-    | ·<br>내용을 근거로 필수 입력사험<br>2전파 후 보고 완료 시 추후  | 방(*)을 입력하여 저<br>: 내용 수정 가능합니       | 장 후, 보고-〉전파!!<br>다.                            |                                     |                          |                                 | ④ 5                                    |
| ▶ SMS진파내상사관디<br>▶ 식중독 발생보고 등록                                   | 식중독 발생번호                                    |                                           |                                    | 보고기관명                                          | 식품영양안전국 식중독예방과                      | 보고기관 전화번호                |                                 | DElicka DElicka                        |
| ▶ 식중독 발생내역 조회                                                   | 1 최초발생일                                     | 2017-02-24                                |                                    | 최초신고일시                                         | 2017-02-24 13:18                    |                          |                                 |                                        |
| › 식중독 발생보고 관리                                                   | 발생장소명                                       |                                           | -선택- 💌 업소                          | 2         3         3         3         4      | 2 전택(시설구…                           | ▼ 입력취소 □군부대발생여부          |                                 |                                        |
| ▶ <del>직중독</del> 조사결과 등록<br>▶ 식중독 조사결과 조회 및 보고<br>▶ 식중독 조사결과 관리 | * 음식점 발생 건은 업소 검색하(<br>* 발생장소 선택 종류 : 학교(직용 | 여 선택하시고 학교 또는 학교외<br>9/위탁), 학교 외 집단급식소(직영 | 집단급식소 발생 건은 학.<br>명/위탁), 음식점, 가정집, | 교/시설 검색하여 선택바랍니다.<br>기타 예)길동초등학교(학교, 직영), KBC( | 다.<br>학교 와 집단급식소, 위탁), 길동분식(음식점), C | O소재 가정집(가정집), 야외행사 등(기타) |                                 |                                        |
|                                                                 | 발생지                                         |                                           | •••••                              | ٩                                              |                                     | ••••••                   | •••••••••••••••••               |                                        |
| 식중독발생현황조회                                                       | 위탁급식소명                                      |                                           |                                    | * 위탁인 경우 위탁 Click 왕 기재                         |                                     | 식품 조리용수                  | -선택-                            |                                        |
| 집중관리업소관리                                                        | 식재료전문<br>고급업소전보                             |                                           |                                    | ¥ `                                            |                                     | ^                        | * 집단급식소인 경우 기재<br>* ex) 1. 00업소 |                                        |
| 펄스넷                                                             | 000-0-                                      |                                           |                                    |                                                |                                     | ×                        | (서울시 00구 00호)-식육                |                                        |
| 공지사항 및 자료실                                                      | 섭취자수                                        | B B                                       |                                    | 환자수                                            | g                                   | 사망자수                     | B                               |                                        |
|                                                                 | 발생상황 및 경위                                   |                                           |                                    |                                                |                                     |                          |                                 | $\hat{}$                               |
|                                                                 | 원인식품(추정)                                    |                                           |                                    |                                                |                                     |                          |                                 |                                        |
|                                                                 | <li>3<br/><sub>조치사항</sub></li>              |                                           |                                    |                                                |                                     |                          |                                 | Ĵ                                      |
|                                                                 | 향후조치계획                                      |                                           |                                    |                                                |                                     |                          |                                 |                                        |
|                                                                 | 보고자명(공무원)                                   |                                           |                                    | 보고자 핸드폰 번호                                     |                                     | 감염병(보건소) 부서 전화번호         |                                 |                                        |
|                                                                 | 신고자명(민간)                                    |                                           |                                    | 신고자 전화번호                                       |                                     | 감염병(보건소) 부서 담당자명         |                                 |                                        |
|                                                                 | 신고자 주소                                      |                                           |                                    |                                                |                                     | 감염병(보건소) 부서명             |                                 |                                        |
|                                                                 | + 첨부파일                                      |                                           |                                    |                                                |                                     |                          | <b>⊘</b> ≖⊦                     | ·일첨부 💼 삭제                              |
|                                                                 | 순번                                          | 상태                                        |                                    | 파일                                             | - B                                 | 사이즈                      | 다운로드                            |                                        |
|                                                                 | •••••••••••••••••••••••••••••••••••••••     | •••••                                     | •••••                              |                                                |                                     |                          |                                 | ······································ |
|                                                                 | 4                                           |                                           |                                    |                                                |                                     |                          |                                 |                                        |

- ⑥ 발생지 : 발생원인추정장소의 주소 및 상세주소 입력
- 선택 후 직영, 위탁 선택구분( " 식중독조기경보시스템 " 연계)
- 5 학교/시설 검색 : 발생원인추정장소가 **학교 or 학교 외 집단급식소**인 경우 검색하여
- ④ 업소 검색 : 발생원인추정 장소가 음식점인 경우 선택음식점 명을 검색하여 선택
- 학교 외 집단급식소, 음식점, 가정집, 기타 中) 선택
- ③ 발생장소명: 발생원인추정 장소의 이름[업소명, 업장명] 입력. 발생장소(학교급식,
- 2 최초신고일시 : 해당 과에서 신고 받은 일시
- ① 최초발생일 : 최초 식중독 의심 증상이 발생한 일시

기수테 이용휴게 (무그파키기수례)

0

| 김 지수감 아이세게                                                                                        | international de la construcción de la construcción de la construcción de la construcción de la construcción de<br>la construcción de la construcción de la construcción de la construcción de la construcción de la construcción<br>la construcción de la construcción de la construcción de la construcción de la construcción de la construcción<br>la construcción de la construcción de |                                                                                                    |
|---------------------------------------------------------------------------------------------------|----------------------------------------------------------------------------------------------------|----------------------------------------------------------------------------------------------------|
| - 식중독 발생보고                                                                                        | 1 등록(2)                                                                                                    | NATURE NATURAL NATURAL |
| 식중독 발생번호<br>최초발생일 1 2017-02-24 3                                                                  | 보고기관명<br>최초신고일시 (2) 2017-02-24 13:18 파                                                                                                    | 보고기관 전화번호                                                                                                    |
| 발생장소명 (3) -선택- •                                                                                  | 업소 4 학교/시설 5 · 선택(시/                                                                                                    | 설구… ▼ 입력취소 □군부대발생여부                                                                                                    |
| * 음식점 발생 건은 업소 검색하여 선택하시고 학교 또는 학교외 집단급식소 발생<br>* 발생장소 선택 종류 : 학교(직영/위탁), 학교 외 집단급식소(직영/위탁), 음식점, | , 건은 학교/시설 검색하여 선택바랍니다.<br>, 가정집, 기타 예)길동초등학교(학교, 직영), KBC(학교 와 집단급식소, 위탁), 길동분식(                                                                                                    | (음식점), OO소재 가정집(가정집), 야외행사 등(기타)                                                                                                    |
| 발생지 6                                                                                             |                                                                                                    |                                                                                                    |
|                                                                                                   |                                                                                                    |                                                                                                    |

식중독 발생보고 등록

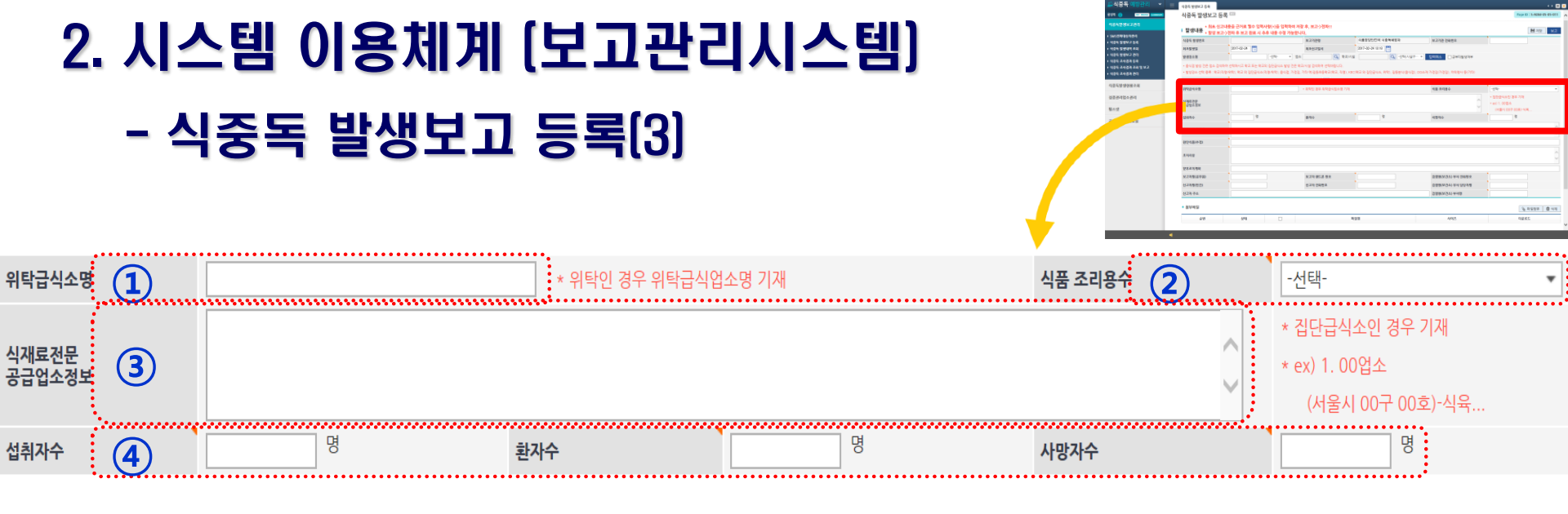

위탁급식소명 : 집단급식소 중 위탁급식을 실시한 경우 반드시 입력

- 2 식품조리용수 : 조리용수로 사용하고 있는 용수 선택(상수도, 지하수, 기타 中 선택)
- ③ 식재료공급업소정보 : 발생지가 집단급식소인 경우 반드시 입력
- ④ 섭취자수/환자수/사망자수 : 섭취한 인원과 식중독 의심증상이 있는 환자수 입력

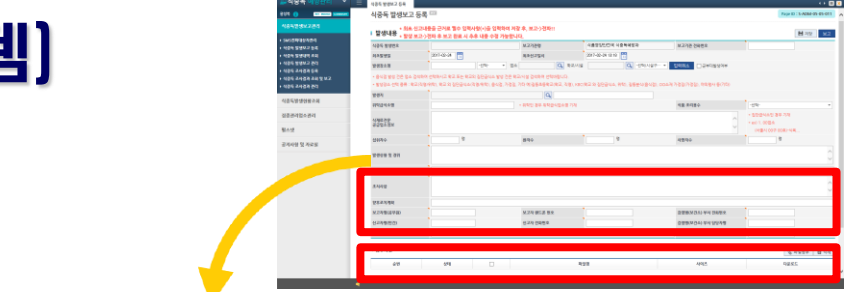

# 시스템 이용체계 (보고관리시스템) - 식중독 발생보고 등록(4)

| 발생상황 및 경 | डम 1 |      |            |   |     |                                       |
|----------|------|------|------------|---|-----|---------------------------------------|
| 원인식품(추장  |      |      | <br>       |   |     |                                       |
| 조치사항     | 3    |      | <br>       |   |     |                                       |
| 향후조치계획   | 4    |      | <br>       |   |     | <br>                                  |
| + 청부파일   | 542  | ওণ্ম | মণ্ডপ্ত (5 | ) | 사이즈 | <u>२ २९७७</u><br>पष्टब स्टिट<br>Click |

- 1 발생상황 및 경위 : 6하 원칙에 의거 자세히 입력
- 2 원인식품(추정): 발생에 원인으로 추정되는 식품 입력
- ③ 조치사항: 원인조사 진행 내용(환경 검체, 인체검체 등 채취내역) 입력
- ④ 향후조치계획 : 추가조사 계획, 원인시설에 대한 조치 **예정내역** 등 입력
- ⑤ 첨부할 파일이 있으면 하단의 첨부파일에 "파일추가"버튼 클릭

# 시스템 이용체계 (보고관리시스템) - 식중독 발생보고 등록(5)

#### 육하원칙 적용(누가, 언제, 어디시, 어떻게, 왜, 무엇을)

#### 32 B B 0 8 셺자수 환자수 쌦싸 2015.1.14 AA 업단 32명이 B 호텔웨딩 2층에 워크샵을 하고 별도의 공간에서 18:00경 저녁식사(생굴, 멍게, 초밥, 삼합, 소고기볶음 등)를 하였고, 21:00경 최 |초증상이 발현(구토, 메스꺼움, 발열, 설사 등)되어, 익일 00:30분 7명이 병원 응급실에 내원하여 치료를 받고 03:00경 5명은 귀가 하였고 2명은 병원에 입원 치료 발생상황 및 경위 생굴 원인식품(추정) 검체 채취, 현장 조치 내용 등 전원 역학조사 실시 환자 7명 채변, 종사자 9명 채변, 환경가검물 6건, 지하수 1건 검채 후 전라남도보건환경연구원에 검사 의뢰 র্মান্ট 환자 발생여부 지속적인 모니터링 위생점검 후 방역조치 डेक्ट्र**ग**्रे 검체 수거량 입력 필요

| - 2016년 7월 13일 저녁 6시 30분경 CC 횟집에서 모듬회 식사<br>- 2016년 7월 13일 저녁 9시 부터 설사, 발열, 복통 발생<br>- 2016년 7월 14일 오전 10시 30분 DD보건소 예방의약계에 신고 접수 |
|----------------------------------------------------------------------------------------------------|
| 광어                                                                                                    |
| - 환경검체(수족관물, 정수기물, 광우, 칼, 도마) 수거 및 검사의뢰<br>- 환자 및 종사사 가검물 수거 및 검사의뢰<br>- 환자 지속적인 모니터링 실시                                          |

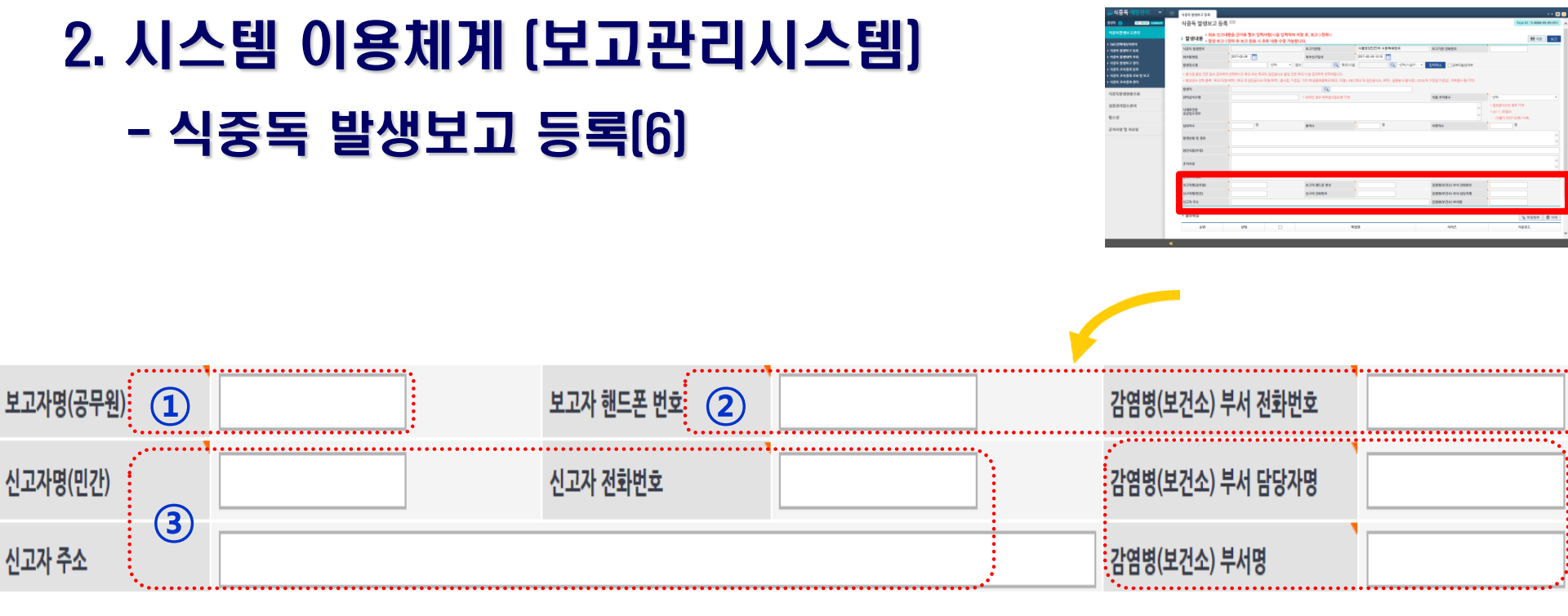

#### 1 보고자명 : 식중독 업무 담당자 이름 입력

② 보고자, 감염병 담당자 연락처 등 : 비상연락을 취하기 위해 식중독, 감염병 담당자 연락처(010-0000-0000) 입력

③ 신고자 정보 : 신고자의 이름(상호명 등), 전화번호, 주소 입력

#### 1 발생내역을 등록 후 저장 ② 저장 후 보고 → 전파

•

| 식중독 예방관리 🛛 👻 📑              | 식중독 발생보고 등록               | _                   |                  |                                     |                             |                           |                                       | • = ×           |
|-----------------------------|---------------------------|---------------------|------------------|-------------------------------------|-----------------------------|---------------------------|---------------------------------------|-----------------|
| 북 👔 MY MENU LOGOUT          | <mark>식중독 발생보고</mark> 등   | ·록 🚥                |                  |                                     |                             |                           | Page ID : S                           | -ADM-05-05-011  |
| 중독발생보고관리                    | · 반생내요 * <sup>최초 신:</sup> | 고내용을 근거로 필수 입력      | 사항(*)을 입력하여 저    | 장 후, 보고->전파!!                       |                             |                           | 4                                     | 1 2<br>고작 보고    |
| IS전파대상자관리                   | ▲ 문 이 기 이 ★ 발생 보          | 고->전파 후 보고 완료 시 추   | 부후 내용 수정 가능합니    | <mark>-다.</mark><br>보고기관명           | 식품영양안전국 식중독예방과              | 보고기관 전화번호                 |                                       | har that        |
| 독 발생보고 등록<br>독 발생내역 조회      | 최초발생일                     | 2017-02-24          |                  | 최초신고입시                              | 2017-02-24 13:18            |                           | · · · · · · · · · · · · · · · · · · · | Aclicka Aclicka |
| 독 발생보고 관리                   | 발생장소명                     |                     | -선택- ▼ 업소        | · · · · · · · · · · · · · · · · · · | · 선택(시설구··                  | · ▼ 입력취소 □ 군부대발생여부        |                                       |                 |
| · 조사결과 등록<br>· 조사결과 조회 및 보고 | * 음식점 발생 건은 업소 검색         | 하여 선택하시고 학교 또는 학교   | 의 집단급식소 발생 건은 희  | 교/시설 검색하여 선택바랍니다.                   |                             |                           |                                       |                 |
| 두조사결과 관리                    | * 발생장소 선택 종류 : 학교(        | 직영/위탁), 학교 외 집단급식소( | 직영/위탁), 음식점, 가정집 | , 기타 예)길동초등학교(학교, 직영), KBC          | 학교 와 집단급식소, 위탁), 길동분식(음식점), | 00소재 가정집(가정집), 야외행사 등(기타) |                                       |                 |
| - 비내리의 그 귀                  | 발생지                       |                     |                  | Q                                   |                             |                           |                                       |                 |
| <u> 두일생연황소외</u>             | 위탁급식소명                    |                     |                  | * 위탁인 경우 위탁급식업소명 기재                 |                             | 식품 조리용수                   | -선택-                                  | -               |
| 관리업소관리                      | 식재료전문                     |                     |                  |                                     |                             | ^                         | * 집단급식소인 경우 기재                        |                 |
| 넷                           | 공급업소정보                    |                     |                  |                                     |                             | $\sim$                    | * ex) 1. 00엽소<br>(서울시 00구 00호)-식육     |                 |
|                             | 섭취자수                      | g                   |                  | 환자수                                 | B                           | 사망자수                      | g                                     |                 |
| i항 및 자료실                    |                           |                     |                  |                                     |                             |                           |                                       | ~               |
|                             | 발생상황 및 경위                 |                     |                  |                                     |                             |                           |                                       | $\sim$          |
|                             | 원인식품(추정)                  |                     |                  |                                     |                             |                           |                                       |                 |
|                             | 2011-0                    |                     |                  |                                     |                             |                           |                                       | ^               |
|                             | 조시작양                      |                     |                  |                                     |                             |                           |                                       | $\checkmark$    |
|                             | 향후조치계획                    |                     |                  |                                     |                             |                           |                                       |                 |
|                             | 보고자명(공무원)                 |                     |                  | 보고자 핸드폰 번호                          |                             | 감염병(보건소) 부서 전화번호          |                                       |                 |
|                             | 신고자명(민간)                  |                     |                  | 신고자 전화번호                            |                             | 감염병(보건소) 부서 담당자명          |                                       |                 |
|                             | 신고자 주소                    |                     |                  |                                     |                             | 감염병(보건소) 부서명              |                                       |                 |
|                             | + 첨부파일                    |                     |                  |                                     |                             |                           | 9411 @                                | 처브 습사게          |
|                             |                           |                     |                  |                                     |                             |                           |                                       |                 |

## 2. 시스템 이용체계 [보고관리시스템]

시ㅈㄷ 비니비ㅋ ㄷㅋ(ㅋ)

함

# 2. 시스템 이용체계 (보고관리시스템)- 발생보고 전파(1)

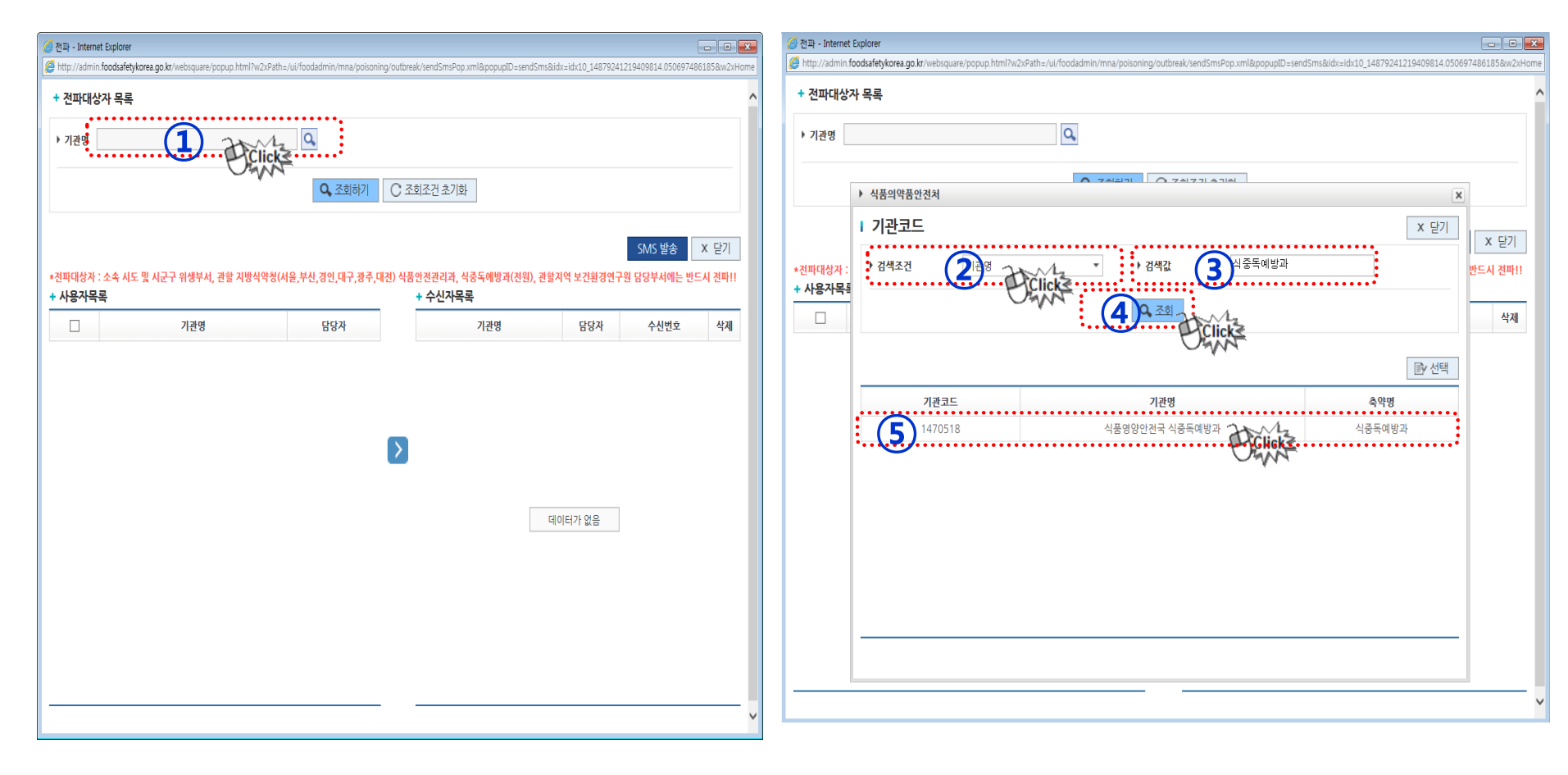

① 기관명 검색을 위해 돋보기 클릭

- 2 검색조건 : 기관코드, 기관명, 축약명 中 택1(추후 이름검색 추가 예정)
- ③ 검색 값 : 검색 값에 알맞은 명칭을 최대한 정확하게 입력 ④ 조회
- 5 조회된 값을 더블클릭

#### ③ 수신자 목록으로 이동시킴 ④ SMS발송 클릭

#### ① 기관명이 조회가 됐으면 조회하기 클릭 ② 사용자 목록에서 문자 전파 대상자 선택

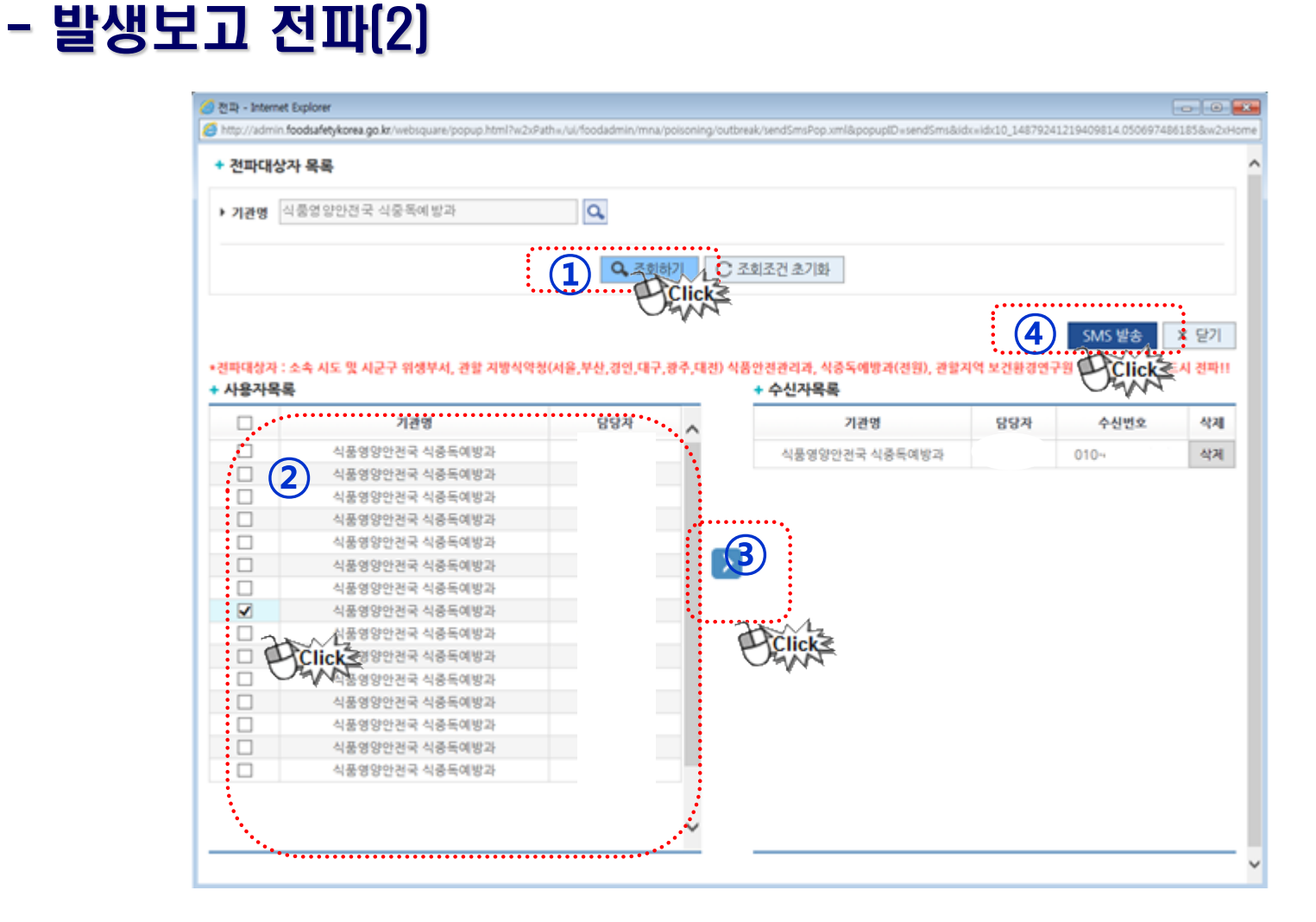

### 2. 시스템 이용체계 (보고관리시스템)

## 2. 시스템 이용체계 (보고관리시스템) - 조사결과 등록[1]

| ⊘ 통합식품안전정보망 식품행정통합시스템입니다                                                                                                    | - Internet Expl<br>/websquare.htm | orer<br>hl?w2xPath=/ui/comm                                                                                                    | non/frame/AdminMain.xml&gpGoDepth=10&gpOpView=&menuParam=                                                                                                    |                                                                                                    |                                                                                                    |                                                                    |                                              |                                                                                                    |                                                                                                  |                                                                      |                                                  |                                             |                                            |                                          |
|----------------------------------------------------------------------------------------------------|-----------------------------------|----------------------------------------------------------------------------------------------------|----------------------------------------------------------------------------------------------------|----------------------------------------------------------------------------------------------------|----------------------------------------------------------------------------------------------------|--------------------------------------------------------------------|----------------------------------------------|----------------------------------------------------------------------------------------------------|--------------------------------------------------------------------------------------------------|----------------------------------------------------------------------|--------------------------------------------------|---------------------------------------------|--------------------------------------------|------------------------------------------|
| 🗳 식중독 예방관리 🛛 👻                                                                                                    |                                   | 중독 조사결과 등록                                                                                                    |                                                                                                    |                                                                                                    |                                                                                                    |                                                                    |                                              |                                                                                                    | •• = ×                                                                                           |                                                                      |                                                  |                                             |                                            |                                          |
| 이 ਸ਼ਾਸ਼ Losout                                                                                                    | ý                                 | 식중독 조사길                                                                                                    | 별과 등록 🚥                                                                                                    |                                                                                                    |                                                                                                    |                                                                    | Р                                            | age ID:S-ADM-05                                                                                                    | -05-021 <b>^</b>                                                                                 |                                                                      |                                                  |                                             |                                            |                                          |
| <ul> <li>&gt; SMS진파택상자관리</li> <li>&gt; 석중독 발생보고 등록</li> <li>&gt; 석중독 발생보고 관리</li> <li>&gt; 식중독 발생보고 관리</li> <li>• 식중독 조사결과 등록</li> <li>&gt; 석중독 조사결과 조희 몇 보고</li> <li>&gt; 식중독 조사결과 관리</li> </ul> |                                   | <ul> <li>발생지역</li> <li>보고상태</li> <li>43 건이 조호</li> </ul>                                                                                                    | 전체 · · · · · · · · · · · · · · · · · · ·                                                                                                    | <ul> <li>발생일자</li> <li>발생번호</li> <li>직조회</li> </ul>                                                                                       | 2016-12-29 📅 -<br>C 조회조건 초인화                                                                                                    | 2017-02-27                                                         |                                              | <b>※</b> 엑셀                                                                                                    | 18로드<br>                                                                                         |                                                                      |                                                  |                                             |                                            |                                          |
| 식중독발생현황조회                                                                                                    | 3                                 | 순번 발생번<br>1 1702260                                                                                                    | 호 발생지역<br>200 홍천남도 강안시 도남구 신방동 통정12로 25 은수사                                                                                                    | 발생장:<br>은수사                                                                                                    | 발생일자<br>2017-02-25                                                                                                    | 발생환자수 발생사망지 (<br>7 0                                               | · 이 이 발생!<br>이 이 발생!                         | 상태 조사가성명<br>보고 박영근                                                                                                    | 진파여 <sup>8</sup> 🔨                                                                               |                                                                      |                                                  |                                             |                                            |                                          |
| •••<br>집중관리업소관리                                                                                                    |                                   | 2 1702250                                                                                                    |                                                                                                    | 박가부대찌개 서                                                                                                    | 🧭 식중독 조사결과 - Internet I<br>🥭 http://admin.foodsafetykor                                                                                    | Explorer<br>rea.go.kr/websquare/popup.hti                          | nl?w2xPath=/ui/foodadmin/mna/                | 'poisoning/outbreak/Foo                                                                                                    | dPoisonExaminationResult02.xn                                                                    | nl&popupID=PosionPopup18                                             | kidx=idx10_14881572631                           | 1398877.459157878624&w2xHom                 | e=/ui/common/frame/&w2xDocur               | mentRoot=                                |
| 펄스넷                                                                                                    |                                   | 4 1702230                                                                                                    | 2000 - 2000년 688 월리지인상온리스<br>2001 - 경기도 용안내 처친구 원삼면 이원로913번길 50-4 하늘                                                                                                    | 철리지한장관리                                                                                                    | 식중독 조사결과 보                                                                                                    | <u>ה 🔤</u>                                                         |                                              |                                                                                                    |                                                                                                  |                                                                      |                                                  |                                             |                                            | Page ID : S-ADM-05-05-021                |
| 공지사항 및 자료실                                                                                                    |                                   | 5 1702210<br>6 1702210                                                                                                    | 이000         부산광역시 사상구 괘법동 광장로 25 착한낙지           이003         부산광역시 사상구 엄궁동 엄궁북로4번가길 20 도야족발                                                                                                    | 착한낙지 사상전<br>도야족발                                                                                                    | + 보고는 조사결과조회 화면에서                                                                                                    | 1 해주시기 바랍니다.                                                       |                                              |                                                                                                    |                                                                                                  |                                                                      |                                                  |                                             |                                            | 🗎 저장 💌 닫기                                |
|                                                                                                    | •                                 | 7         1702210           8         1702190           9         1702190           10         1702180           11         1702100           12         1702130           13         1702100           14         1702090           15         1702070 | 0000         경상담 진주시 상봉증 강렬료 140           00100         전·북북 오주고 상관면 국립번백급 118-38 상관리 조료           0011         경기도 공주시 오도운 ネ과길 107 강립수도원           00110         전·북북 고신시 나운동 부과길 26-5           00110         전·북북 공주시 형모면 각독대 내수동료 73 흥금당비           00110         중·북북 공주시 형모면 각독대 내수동료 73 흥금당비           01111         전·북북 성동 가 형모면 각독대 나누동료 73 후급당 11           01111         전·북북 성동 가 형모면 각독대 가유도 14 주도 11           01111         전·북북 성동 14 동도 14 동도 14 동도 12 도 11           01111         전·북북 시 사수 각남동 가장료 202 목료 | 수협수산물백화           피노(pino)           경원수도원           경원수도원           경원수도원           경문/비           기차환정식           성동구정식용료           경수촌 | 식용독 발생번호<br>부고 일자<br>최초발행일시<br>국내외 구분<br>원인시설명<br>원인시설명 주소<br>실위감소 등<br>한지수 중<br>수집 및 원인식품<br>김양원 및 근거<br>결운 및 재인<br>배양의인 시설용및<br>실위감소(현공) | 1172250001<br>2017-02-27 11<br>2017-02-27 11<br>2017-02-25 11<br>2 | 보고가는 명     보고자 작급     외소신고입시     같은 중집12호 25 | 출상품도 전환/<br>2017-02-26 22<br>20120450552<br>일이 20120450552<br>일이 20120455552<br>일이 20120455552<br>일이 20120455552<br>일이 20120455552<br>입이 20120455552<br>입이 20120455552<br>입이 20120455552<br>입이 20120455552<br>입이 20120455552<br>입이 20120455552<br>입이 20120455552<br>입이 20120455552<br>입이 20120455552<br>입이 2012045555<br>입이 2012045555<br>입이 2012045555<br>입이 2012045555<br>입이 2012045555<br>입이 2012045555<br>입이 20120455555<br>입이 20120455555<br>입이 20120455555555<br>입이 2012045555555555555555555555555555555555 | 4 동남구 위생정소과<br>30 11<br>5 Q, 음식정<br>Q, 음식정<br>Q, 음식전<br>30 명<br>32 급석기<br>3 및 원인식동공범<br>Q 식소신고구분 | <ul> <li>학교/시설</li> <li>사망자수</li> <li>정당</li> <li>급석소세부증류</li> </ul> | 보고가관 전화번호<br>보고자 성명<br>로사시작일시<br>이 명<br>(소수강 가능) | 역(시설구 · · · · · · · · · · · · · · · · · · · | 01-521-433<br>박경근<br>2017-02-27 10 01<br>중 |                                          |
|                                                                                                    |                                   |                                                                                                    |                                                                                                    |                                                                                                    | 전단급식소(기일           식품검객업소           식품검객업소           식품건액대업소           식품건액대업소           가장검           이이가피가스                              | 1세)<br>소및목석판매계조가공업소<br>조사결과보고서, 환경조사결과보                            | 고서, 역학조사경구보고서중 반드시                           | 험부하여 주십시오                                                                                                    |                                                                                                  |                                                                      |                                                  |                                             |                                            | <ul> <li>♥ 파일정부</li> <li>Ê 삭제</li> </ul> |
|                                                                                                    |                                   |                                                                                                    |                                                                                                    |                                                                                                    | 순번                                                                                                    | 상태                                                                 |                                              |                                                                                                    | 파일명                                                                                              |                                                                      |                                                  | 사이즈                                         |                                            | 다운로드                                     |

- ① 조회 사항(발생지역, 발생일자 등)을 확인 후 조회
- 2 해당 항목을 더블클릭하여 창을 열어 조사결과 입력
- ③ 저장 : 모든 사항 입력 및 파일 첨부 후 저장

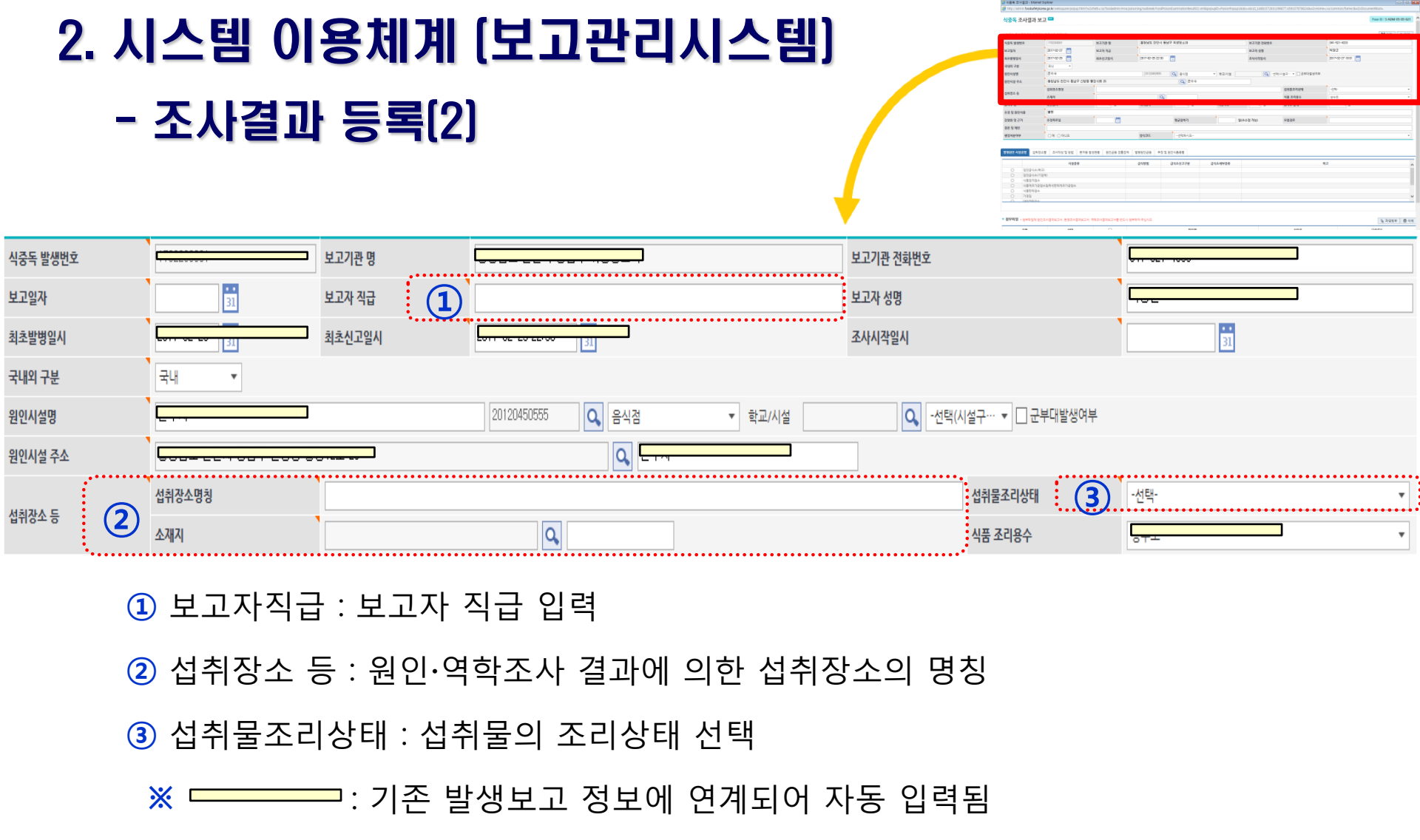

## 2. 시스템 이용체계 (보고관리시스템) - 조사결과 등록(3)

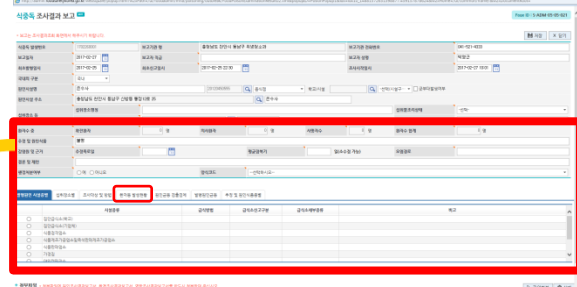

|          |                |            |         |                 |      | . <b> </b> |      |        |        |     | 4.1 | 14 1 10 111 |
|----------|----------------|------------|---------|-----------------|------|------------|------|--------|--------|-----|-----|-------------|
| 환자수 중    | . (            | 1)         | 확진환자    | 0 명             | 의사환자 | 0 명        | 사망자수 | 0 명    | 환자수 합계 | 0 명 |     |             |
| 추정 및 원인식 | <del>∄</del> ( | 2)         | 불명      |                 |      |            |      |        |        |     |     |             |
| 감염원 및 근거 | (              | 3)         | 추정폭로일   | ••<br><u>81</u> |      | 평균잠복기      | 일(소수 | 수점 가능) | 오염경로   |     |     | ]           |
| 결론 및 제언  | : (            | <b>4</b> ) |         |                 |      |            |      |        |        |     |     |             |
| 행정처분여부   | 17             | 5)         | ○예 ○아니오 |                 | 양식코드 | 선택하시오      |      |        |        |     |     | •           |
|          |                |            |         |                 |      |            |      |        |        |     |     |             |

| 발병원인 시 | 설종별 섭취장소별                               | 조사대상 및 방법 | 환자등 발생현황 | 원인균등 검 | 출검체 발병 | 원인균등          | 추정 및 원인식품종별                         |       |                         |       |                           |       |                         |                                 |        |       |
|--------|-----------------------------------------|-----------|----------|--------|--------|---------------|-------------------------------------|-------|-------------------------|-------|---------------------------|-------|-------------------------|---------------------------------|--------|-------|
|        | • • • • • • • • • • • • • • • • • • • • |           |          |        |        | • • • • • • • | • • • • • • • • • • • • • • • • • • | ••••  | • • • • • • • • • • • • | ••••• | • • • • • • • • • • • • • | ••••• | • • • • • • • • • • • • | • • • • • • • • • • • • • • • • | •••••• | ••••• |
| 성별     | 구분                                      | 0세        | 01~04    | 05~09  | 10~14  | 15~           | 19 20~29                            | 30~39 | 40~49                   | 50~59 | 60~69                     | 70이상  | 불명                      | 합계                              | 일자     | 환자수   |
| (남)    | 섭취자수                                    | 0         | 0        | 0      | 0      | 0             | 0                                   | 0     | 0                       | 0     | 0                         | 0     | 0                       | 0                               |        |       |
| (남)    | 의사환자수                                   | 0         | 0        | 0      | 0      | 0             | 0                                   | 0     | 0                       | 0     | 0                         | 0     | 0                       | 0                               |        |       |
| (남)    | 확진환자수                                   | 0         | 0        | 0      | 0      | 0             | 0                                   | 0     | 0                       | 0     | 0                         | 0     | 0                       | 0                               |        |       |
| (남)    | 사망자수                                    | 0         | 0        | 0      | 0      | 0             | 0                                   | 0     | 0                       | 0     | 0                         | 0     | 0                       | 0                               |        |       |
| (여)    | 섭취자수                                    | 0         | 0        | 0      | 0      | 0             | 0                                   | 0     | 0                       | 0     | 0                         | 0     | 0                       | 0                               |        |       |
| (여)    | 의사환자수                                   | 0         | 0        | 0      | 0      | 0             | 0                                   | 0     | 0                       | 0     | 0                         | 0     | 0                       | 0                               |        |       |
| (여)    | 확진환자수                                   | 0         | 0        | 0      | 0      | 0             | 0                                   | 0     | 0                       | 0     | 0                         | 0     | 0                       | 0                               |        |       |
| (여)    | 사망자수                                    | 0         | 0        | 0      | 0      | 0             | 0                                   | 0     | 0                       | 0     | 0                         | 0     | 0                       | 0                               |        |       |
|        | 섭취자수                                    | 0         | 0        | 0      | 0      | 0             | 0                                   | 0     | 0                       | 0     | 0                         | 0     | 0                       | 0                               |        |       |
| ÷ .    | 의사환자수                                   | 0         | 0        | 0      | 0      | 0             | 0                                   | 0     | 0                       | 0     | 0                         | 0     | 0                       | 0                               |        |       |
| 합계     | 확진환자수                                   | 0         | 0        | 0      | 0      | 0             | 0                                   | 0     | 0                       | 0     | 0                         | 0     | 0                       | 0                               |        |       |
|        | 사망자수                                    | 0         | 0        | 0      | 0      | 0             | 0                                   | 0     | 0                       | 0     | 0                         | 0     | 0                       | 0                               | 합계     |       |
|        | 총계                                      | 0         | 0        | 0      | 0      | 0             | 0                                   | 0     | 0                       | 0     | 0                         | 0     | 0                       | 0                               |        |       |

1 환자수 중 : 환자수 입력은 아래 쪽에 **환자등 발생현황** 탭에서 섭취자, 확진환자,

의사환자, 사망자를 구분하여 해당되는 연령별, 성별에 맞게 수 입력

#### 증상발생일별 환자수 기입

\*확진환자 : 가검물에서 원인균이 검출된 환자수 \*의사환자 : 식중독 의심 증상은 있었지만, 원인균이 검출되지 않은 환자수

- ② 추정 및 원인식품 : 최종 추정되는 원인(식품 등)을 기입 → 예: 김밥(확진), 게(확진)
- ③ 감염원 및 근거 : 추정폭로일, 평균잠복기, 오염경로를 기입
- ④ 결론 및 제언 : 최종 조사결과에 대한 결론을 입력
- ⑤ 행정처분여부 / 양식코드 : 해당 식중독 조사 건에 대한 행정처분여부 체크 / 양식코드선택

## 2. 시스템 이용체계 (보고관리시스템) - 조사결과 등록(4)

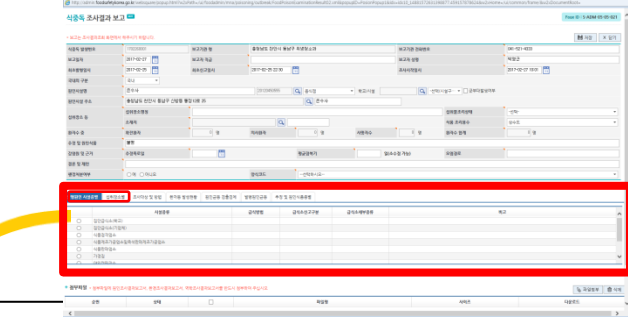

| 발병원인 | 시설종별      | 섭취장소별   | 조사대상 및 방법 | 환자등 발생현황 | 원인균등 김 | 법출검체 | 발병원인균등 | · 추정 및 원인식 | 품종별 |     |   |
|------|-----------|---------|-----------|----------|--------|------|--------|------------|-----|-----|---|
|      |           |         | •••••     | ·····    | •••••• |      | ·····  | ••••••     |     | •.  | _ |
|      |           | ,       | 시설종류      |          | 급식방법   | 급식소( | 신고구분   | 급식소세부종류    | 비고  |     | ^ |
| ۲    | 집단급식소     | 노(학교)   |           |          |        |      |        |            |     |     |   |
| 0    | 집단급식소     | 노(기업체)  |           |          |        |      |        |            |     |     |   |
| 0    | 식품접객입     | 1× 1    |           |          | 2      | (    | 3)     | 4          | 5   |     |   |
| 0    | 식품제조7     | h공업소및즉석 | 판매제조가공업소  |          |        |      |        |            |     |     |   |
| 0    | 식품판매입     | 법소      |           |          |        |      |        |            |     |     |   |
| 0    | 가정집       |         |           |          |        |      |        |            |     | 1   | V |
| 0    | ():우[캐피]ス | 사소      |           |          |        | ÷    |        | ••••       |     | . · |   |

- 1 시설종류 : 해당되는 시설에 체크
- ② 급식방법(집단급식소 만 해당): 직영, 위탁, 운반급식 中 택1
- ③ 급식소신고구분(집단급식소, 식품접객업소, 식품제조가공업소 및 즉석판매가공업소 만 해당): 신고, 미신고 中 택1
- ④ 급식소세부종류(집단급식소, 식품접객업소 만 해당) : 최종 조사결과에 대한 결론을 입력
- 5 비고 : 부가설명 및 장소상세유형

## 2. 시스템 이용체계 (보고관리시스템) - 조사결과 등록(5)

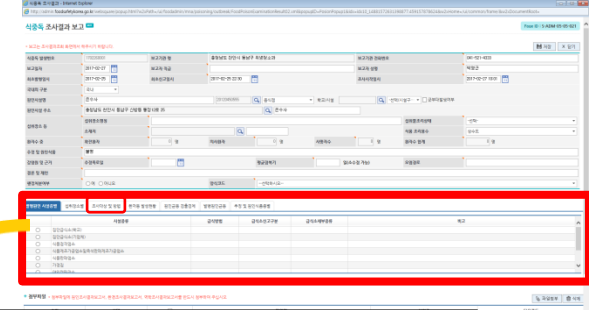

| 발병원인 시설종별                                                                                            | 섭취장소불                                 | 별 조사대상 및 방법   | 환자등  | 발생현황 | 원인균등 검출 | 출검체   | 발병원인균등         | 추정 및 원         | 원인식품종별 |    |    |   |         |    | <br>     |
|----------------------------------------------------------------------------------------------------|---------------------------------------|---------------|------|------|---------|-------|----------------|----------------|--------|----|----|---|---------|----|----------|
| 7.11511.11                                                                                           | 전체                                    | 섭취자           |      | 명    |         | 3     | 조리종사자          |                | 명      | 기타 |    |   | 3       | 합계 | 명        |
| 소사내상                                                                                                 | 섭취자수                                  | 섭취자           |      | 명    |         | N     | 조리종사자          |                | 명      | 기타 |    |   | 3       | 합계 | 0 명      |
|                                                                                                    | 설문조사                                  | 섭취자           |      | 명    |         | 3     | 조리종사자          |                | 명      | 기타 |    |   | 3       | 합계 | 명        |
|                                                                                                    | 검체                                    | 보존식 및 식품      |      | 건    |         | į     | ¥ <del>수</del> | 1)             | 건      | 용수 | 2  | 1 | 조리기구류   |    | 건        |
| 조사방법                                                                                                 | 및<br>가검물                              | 직장 및 대변       | 건    | 혈액   | 2       | 1 7   | 기타             |                |        | )  | 건  |   |         | 합계 | 건        |
|                                                                                                    | 미생물등검                                 | 세균성 식중독       |      | 건    | 바이러스    |       |                |                | 건      |    | 기타 |   |         |    | 건        |
|                                                                                                    | 사종류                                   | 검사불가          | 사유 : |      |         |       |                |                |        |    | )  |   |         | 합계 | 건        |
| 검사항목 *검기                                                                                             | ····································· |               |      |      |         |       |                |                |        |    |    |   |         |    | <br>•••• |
| ○ 보존식 및 식품                                                                                           | 이식수 이용                                | 승수 ()도마 등 조리기 | 구류   |      |         |       | 기본             | 10종            |        |    |    | 4 | 품 - 살모넬 | 라  |          |
| ○ 직장 및 대변                                                                                            | ○ 혈액 ○ 7                              | 타 ◉전체         |      |      |         |       | 식품용            | 식품용수4종         |        |    |    |   |         |    |          |
| 식품 - 살모넬라<br>식품 - 황색포도상구균<br>식품 - 광역비브리오균<br>식품 - 바실러스세레우스<br>식품 - 클로스트리디움퍼프린젠스<br>식품 - 클로스트리디움퍼트린젠스 |                                       |               |      |      |         |       | 음울<br>도마등도     | <b>2</b> 2774₹ | 2      |    |    |   |         |    |          |
| 식품 * 글도스드디닉움보콜디움                                                                                     |                                       |               |      |      |         | Click | <u></u>        |                |        |    |    |   |         |    |          |

조사대상 및 방법 : 조사대상자 수와 검체 수거 현황 입력
 검사항목 : 검사항목내역을 선택하여 오른쪽으로 이동시킴
 감염원 및 근거 : 추정폭로일, 평균잠복기, 오염경로 입력

## 2. 시스템 이용체계 (보고관리시스템) - 조사결과 등록(6)

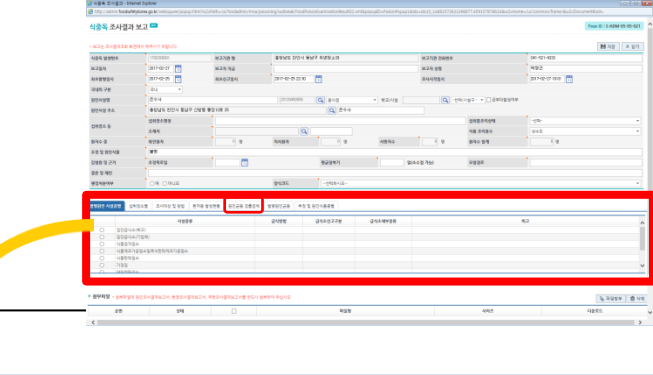

발병원인 시설종별 섭취장소별 조사대상 및 방법 환자등 발생현황 원인균등 검출검체 발병원인균등 추정 및 원인식품종별

\* 검사결과 균이 검출된 항목(두가지 이상의 균이 검출될 시에는 주요원인균에 체크하고, 비고란에 균별 발생상황 설명)

ex) 노로바이러스 5명, 병원성대장균 3명등

원인균불명 혹은 불검출 일경우에는 환자검체 기타에 표시하고 비고란에 '불검출'이라 기록

| ••• | 검체구분 | 검체물 | ,<br>비고 | ~ |
|-----|------|-----|---------|---|
|     | 환경검체 | 기타  |         |   |
| M   | 환경검체 | 용수  |         |   |
|     | 환지검계 | 대변  | (2)     |   |
|     | 환자검체 | 직장  |         |   |
|     | 환자검체 | 혈액  |         |   |
|     | 환자검체 | 기타  |         | Ň |

1 검체구분 및 검체물 : 검사한 항목에 체크

② 비고 : 균 검출현황 기입, 원인불명 또는 불검출일 경우 불검출로 입력

(예. 병원성대장균 EPEC 3명, 노로바이러스 1명 )

※ 종사자에서 검출된 건 → '환자검체/기타'에 체크하고 비고에 '종사자 검체'라고 입력

-검출된 원인균을 하나만 체크/기타의 경우 비고란에 발병 원인균 등 입력

별 환자수)을 비고란에 입력)

-검출된 원인균이 2개 이상일 경우 주요원인균 1개만 체크하고, 나머지 세부사항(원인균

2 비고 : 균 검출에 대한 상세 내용을 입력

1 발병원인균 : 발병원인에 해당되는 최종 발병원인균에 체크

| 발병원인 시설콩 | 5별 섭취장소별  | 조사대상 및 방법 | 환자등 발생현황 | 원인균등 검출검체 | 발병원인균등 | 추정 및 원인식품종별                             |                                         |                                         |       |   |
|----------|-----------|-----------|----------|-----------|--------|-----------------------------------------|-----------------------------------------|-----------------------------------------|-------|---|
|          | •••••     | ••••••    | •••••    | ·····     |        | • • • • • • • • • • • • • • • • • • • • | •••••••••••                             | ••••••                                  | ••••• |   |
|          |           | 발병원인      | 균        |           |        |                                         | 비고                                      |                                         |       | ^ |
| 0        | 살모넬라      |           |          |           |        |                                         |                                         |                                         |       |   |
| 0        | 황생포도상구균   |           |          |           |        |                                         |                                         |                                         |       |   |
| 0        | 장염비브리오균   |           |          |           |        |                                         |                                         |                                         |       | 1 |
| 0        | 바실러스세레우스  |           |          |           |        |                                         |                                         |                                         |       |   |
| 0        | 클로스트리디움퍼프 | 프리젠       |          |           |        |                                         |                                         |                                         |       | 1 |
| 0        | 클로스트리디움보통 | 톨리눔       |          |           |        |                                         |                                         |                                         |       |   |
| 0        | 캠필로박터제주니  |           |          |           |        |                                         |                                         |                                         |       | 1 |
| 0        | 병원성대장균    |           |          |           |        |                                         |                                         |                                         |       |   |
| 0        | 리스테리아 모노사 | 이토제네스     |          | / X       |        |                                         |                                         |                                         | بر    | Y |
|          |           |           |          | ·····     | •••••  |                                         | • • • • • • • • • • • • • • • • • • • • | • • • • • • • • • • • • • • • • • • • • |       |   |

| 2 | 시스템   | 이용체계 (보고관리시스템) |  |
|---|-------|----------------|--|
|   | - 조사길 | 과 등록(7)        |  |

| 10120120                                                                                                    | 2.0               |                                             |           |                |          |                  |                   | 1                | IN ID I S ADM |
|----------------------------------------------------------------------------------------------------|-------------------|---------------------------------------------|-----------|----------------|----------|------------------|-------------------|------------------|---------------|
| - 10.2 - 2.4 - 2.4 | BRA NEAR READ.    |                                             |           |                |          |                  |                   |                  | <b>M</b> 712  |
| 424 121112                                                                                                    | 1792258004        | 82788                                       | \$9ME 0/2 | 1 897 49849    |          | 82788888         |                   | 00.423-4033      |               |
| M294                                                                                                    | an-e-er 🛅         | 1423(1)2                                    |           |                |          | 823,69           |                   | 492              |               |
| ALC BY BALL                                                                                                    | 317-02-05         | 4442284                                     | 31-0-3 3  | 30 🗮           |          | 244224           |                   | 2017-02-07 10:01 |               |
| 241 72                                                                                                    | 84 *              |                                             |           |                |          |                  |                   |                  |               |
| 82428                                                                                                    | 894               |                                             | 29103666  | 6 Q 810        | * #24#   | Q                | 191192- + 0 24089 | 19.              |               |
| 872시설 주요                                                                                                    | #9945 6/54 8/4P 0 | N 8 92 13 15                                |           | Q 21+          |          |                  |                   |                  |               |
|                                                                                                    | 012123            |                                             |           |                |          |                  | 19                |                  |               |
| 0427.6                                                                                                    | 144               |                                             |           | 9              |          |                  | 48.2484           | 9+2              |               |
| 810.0                                                                                                    | <b>RUB</b> /4     | 1 1 1                                       | 70403-0   | 0.9            | 4840     | 1.9              | 810.21            | 19               |               |
| 0250548                                                                                                    | **                |                                             |           |                |          |                  |                   |                  |               |
| P5 9 895                                                                                                    | 03463             |                                             |           | 921921         | 1        | \$(4027b) \$2828 |                   |                  |               |
| 28 2.40                                                                                                    |                   |                                             |           |                |          |                  |                   |                  |               |
| #212974                                                                                                    | 04 0948           |                                             | 28299     | -0428-52-      |          |                  |                   |                  |               |
|                                                                                                    |                   |                                             |           |                |          |                  |                   |                  |               |
| 1987 A461 0                                                                                                    | 1011 A495280 8    | 18 X 19 8 8 8 8 8 8 8 8 8 8 8 8 8 8 8 8 8 8 | 19 105228 | 10 1 80 1 89 K |          |                  |                   |                  |               |
|                                                                                                    | 4284              |                                             | 9446      | 0166/27#       | 21149424 |                  |                   | 82               |               |
| 0 9224                                                                                                    | 1/8(2)            |                                             |           |                |          |                  |                   |                  |               |
| 0 48375                                                                                                    | 14                |                                             |           |                |          |                  |                   |                  |               |
| O 48983                                                                                                    | 1204201203327/204 |                                             |           |                |          |                  |                   |                  |               |
| O 48890                                                                                                    |                   |                                             |           |                |          |                  |                   |                  |               |
| U 7788                                                                                                    |                   |                                             |           |                |          |                  |                   |                  |               |

| 발병원인 시설종별     선취장소별     조사대상 및 방법     환자등 발생원항     원인균등 검출검체     발병원인균등     추정 및 원인식품증별       이 때 류(때류, 이류, 기타)     비고     이       이 에 때 류(까류, 기타)     이       이 에 때 류, 가공품(어육면제품, 건로어류, 기타)     (2)       이 북류 및 그 가공품(상력, 간타)     (2)       이 바류, 및 그 가공품(사유, 기타)     (2)       이 바류, 및 그 가공품(사유, 채두류, 샐러드, 기타)     (2)       이 바류, 및 그 가공품(비섯류, 채두류, 샐러드, 기타)     (2)                                                                                                    | 2.       | 시스템<br>- 조시  | 템 이용<br>사결과 등  |          |           |        |             |     |   |                                       |
|----------------------------------------------------------------------------------------------------|----------|--------------|----------------|----------|-----------|--------|-------------|-----|---|---------------------------------------|
| 추정 및 원인식품증별       비고         이       이 패 류(패류, 이류, 기타)         이       이 패류 가공품(어육연체품, 건로이류, 기타)         이       에패류 가공품(어육연체품, 건로이류, 기타)         이       육류 및 그 가공품(생란, 반속, 기타)         이       분류 및 그 가공품(생란, 반속, 기타)         이       유류 및 그 가공품(생란, 반속, 기타)         이       아채류 및 그 가공품(비섯류, 채두류, 샐러드, 기타)         이       복합조리식품(도시락류, 김밥, 기타)                                                                                                    | 발병원인 시설종 | 별 섭취장소별      | 조사대상 및 방법      | 환자등 발생현황 | 원인균등 검출검체 | 발병원인균등 | 추정 및 원인식품종별 |     |   | , , , , , , , , , , , , , , , , , , , |
| 이 때 류(때류, 어류, 기타)       이 때류 가공품(어육연제품, 건로어류, 기타)         이 서패류 가공품(여권, 건로어류, 기타)       (2)         이 난류 및 그 가공품(생란, 반숙, 기타)       (2)         이 유류 및 그 가공품(서유, 기타)       (2)         이 야채류 및 그 가공품(네슈, 기타)       (2)         이 야채류 및 그 가공품(네슈, 기타)       (2)         이 야채류 및 그 가공품(네슈, 기타)       (2)         이 야채류 및 그 가공품(네넛류, 채두류, 샐러드, 기타)       (2)         이 복합조리식품(도시락류, 김밥, 기타)       (2)                                                                                                    |          |              | 추정 및 원인4       | 식품종별     |           |        |             | Uļ. | 2 | ^                                     |
| 이       어패류 가공품(어육연제품, 건로어류, 기타)         이       육류 및 그 가공품(육희, 관급, 기타)         이       난류 및 그 가공품(생란, 반숙, 기타)         이       유류 및 그 가공품(시유, 기타)         이       여채류 및 그 가공품(비섯류, 채두류, 샐러드, 기타)         이       복합조리식품(도시락류, 김밥, 기타)                                                                                                    | 0        | 어 패 류(패류, 어류 | 루, 기타)         |          |           |        |             |     |   |                                       |
| 이       육류 및 그 가공품(육회, 가리)       2         이       난류 및 그 가공품(생란, 반숙, 기타)       2         이       유류 및 그 가공품(시유, 기타)       4         이       야채류 및 그 가공품(버섯류, 채두류, 샐러드, 기타)       4         이       복합조리식품(도시락류, 김밥, 기타)       4                                                                                                    | 0        | 어패류 가공품(어육   | 유연제품, 건로어류, 기태 | =+)      |           |        |             |     |   |                                       |
| ·       난류 및 그 가공품(생란, 반숙, 기타)         ·       ·         ·       ·         ·       ·         ·       ·         ·       ·         ·       ·         ·       ·         ·       ·         ·       ·         ·       ·         ·       ·         ·       ·         ·       ·         ·       ·         ·       ·         ·       ·         ·       ·         ·       ·         ·       ·         ·       ·         ·       ·         ·       ·         ·       ·         ·       ·         ·       ·         ·       ·         ·       ·         ·       ·         ·       ·         ·       ·         ·       ·         ·       ·         ·       ·         ·       ·         ·       ·         ·       ·         ·       · <td>0</td> <td>육류 및 그 가공품(</td> <td>육회, 7타</td> <td></td> <td></td> <td></td> <td></td> <td>(</td> <td>2</td> <td></td> | 0        | 육류 및 그 가공품(  | 육회, 7타         |          |           |        |             | (   | 2 |                                       |
| 이     유류 및 그 가공품(시유, 기타)       이     야채류 및 그 가공품(버섯류, 채두류, 샐러드, 기타)       이     복합조리식품(도시락류, 김밥, 기타)                                                                                                    | 0        | 난류 및 그 가공품(  | 생란, 반숙, 기타)    |          |           |        |             |     |   |                                       |
| 이     야채류 및 그 가공품(버섯류, 채두류, 샐러드, 기타)       이     복합조리식품(도시락류, 김밥, 기타)                                                                                                    | 0        | 유류 및 그 가공품(  | 시유, 기타)        |          |           |        |             |     |   |                                       |
| 이 복합조리식품(도시락류, 김밥, 기타)                                                                                                    | 0        | 야채류 및 그 가공품  | 뚬(버섯류, 채두류, 샐러 | (드, 기타)  |           |        |             |     |   | 4                                     |
|                                                                                                    | 0        | 복합조리식품(도시    | 락류, 김밥, 기타)    |          |           |        |             |     |   |                                       |

① 추정 및 원인식품종별 : 발병원인에 해당되는 최종 발병원인식품종별에 체크

- ② 비고 : 원인식품종별에 대한 상세 내용을 입력
- ※ 추정 및 원인식품종이 여러 개일 경우 가장 의심되는 <mark>원인식품종을 1개만 선택하고</mark>, 비고란에 세부내용 입력

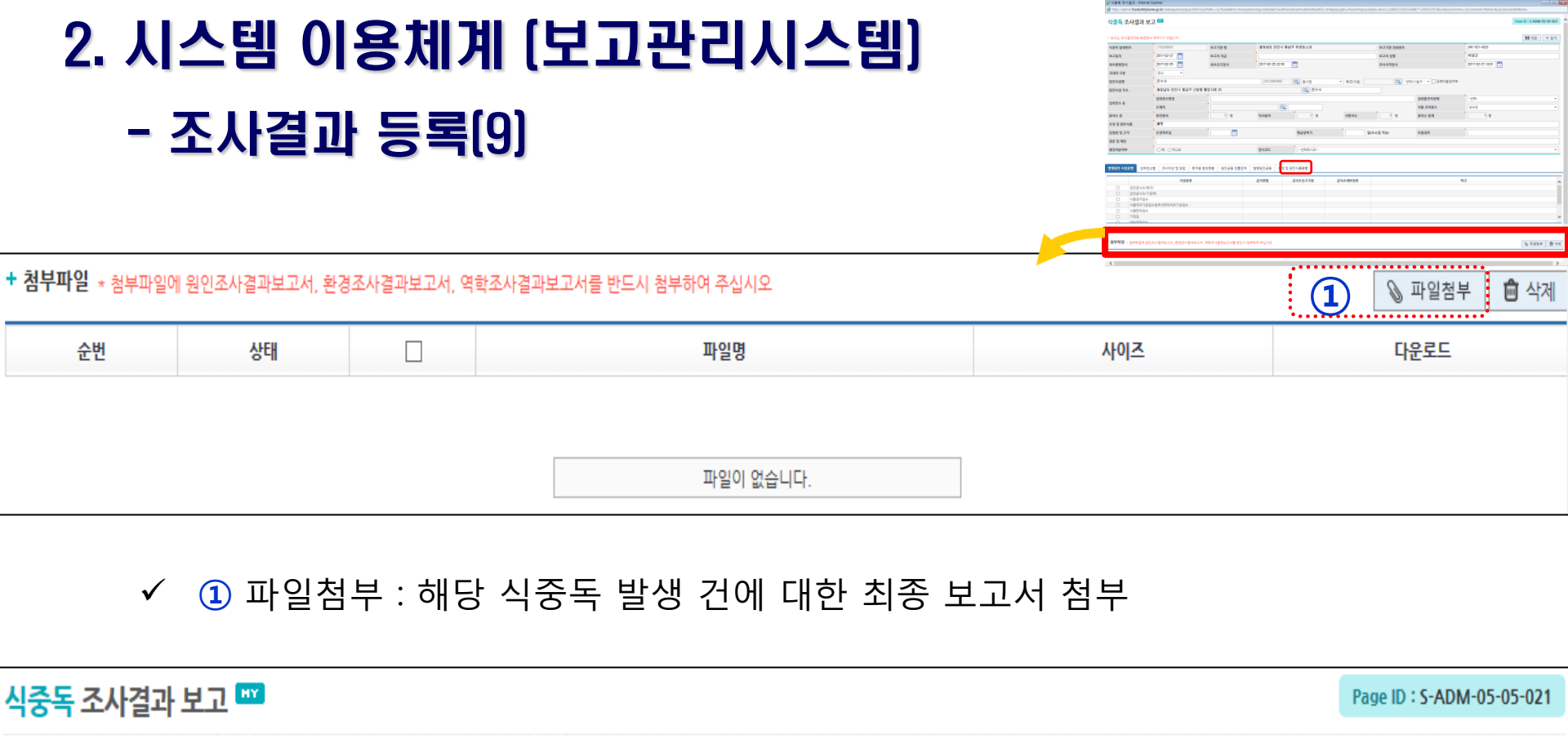

(1)

븝~祒

저장 : 모든 조사결과입력 및 파일 첨부(환경조사보고서, 역학조사보고서 등) 후 저장
 ※ 저장 후 조사결과 조회 및 보고 에서 보고 완료
 (저장만 할 시 수정가능, 보고 완료 후엔 수정불가)

\* 보고는 조사결과조회 화면에서 해주시기 바랍니다

#### ③ 보고 : 입력된 조사결과 내용에 대한 보고 클릭 후 전파 실시

- ② 해당 항목을 더블클릭하여 창을 열어
- 1 조회 사항(발생지역, 발생일자 등)을 확인 후 조회 클릭

| 병원인 / | 시설종별 섭 | 위장소별   | 조사대상 및 방법 | 환자등 발생현황 | 원인균등 검출검체 | 발병원인균등  | 우경 및 원인식품종별 |        |    |  |
|-------|--------|--------|-----------|----------|-----------|---------|-------------|--------|----|--|
|       |        |        | 시설종류      |          | 급식방법      | 급식소신고구분 | 급식소세부종류     |        | 비고 |  |
| 0     | 집단급식소( | 학교)    |           |          |           |         |             |        |    |  |
| ۲     | 집단급식소( | 기업체)   |           |          | 직영        | 신고      |             | 종교집회시설 |    |  |
| 0     | 식품접객업4 | 2      |           |          |           |         |             |        |    |  |
| 0     | 식품제조가공 | B업소및즉석 | 판매제조가공업소  |          |           |         |             |        |    |  |
| 0     | 식품판매업  | 5      |           |          |           |         |             |        |    |  |
| 0     | 가경집    |        |           |          |           |         |             |        |    |  |
| 0     | 아이카피라  | S      |           |          |           |         |             |        |    |  |

| 실식중독 예방관리 →                                                            | =  | 식중독 조사결                    | 라 조회 및 보고          |                                             |                        |             |                |            |             |              |                                         | •• 6                 |                             |                             |                    |                    |                         |                     |                     |            |                                 |                |
|------------------------------------------------------------------------|----|----------------------------|--------------------|---------------------------------------------|------------------------|-------------|----------------|------------|-------------|--------------|-----------------------------------------|----------------------|-----------------------------|-----------------------------|--------------------|--------------------|-------------------------|---------------------|---------------------|------------|---------------------------------|----------------|
| 생작 () (HY HERD LOGOUT)<br>식중독발생보고관리                                    |    | 식 <del>중</del> 독 조         | 사결과 조회 및 5         | <u>17</u>                                   |                        |             |                |            |             |              | Page ID : !                             | S-ADM-05-05-022      | ^                           |                             |                    |                    |                         |                     |                     |            |                                 |                |
| SMS전파대상지관리<br>식중독 발생보고 등록<br>식중독 발생내역 조회<br>식중독 발생보고 관리<br>식중독 조시결과 등록 |    | ▶ 발생지역<br>▶ 보고상태<br>▶ 발생번호 | 전체<br>전체           |                                             | ▶ 발생일자<br>▶ 승인이부       | 2016-<br>전체 | 12-29 📷 ~<br>• | 2017-02-27 | 12          | •            |                                         |                      |                             |                             |                    |                    |                         |                     |                     |            |                                 |                |
| 식중독 조사결과 조회 및 보고                                                       |    |                            |                    | · · · (1)                                   | Q 20 (                 | ) 조회조건 초기3  | 1_             |            |             |              | 🥝 બ                                     | 중독 조사결과 - Inter      | net Explorer                |                             |                    |                    |                         |                     |                     |            |                                 |                |
| 식중독 조사결과 관리                                                            |    |                            | 이 조치디어스니다.         |                                             |                        | <b>Clic</b> | ck≷            |            |             |              | 🥭 ht                                    | ttp://admin.foodsafe | ykorea.go.kr/websquare/popu | up.html?w2xPath=/ui/foodadi | min/mna/poisoning/ | outbreak/FoodPoise | nExaminationResult04.xm | 1&popupID=PosionPop | up1&idx=idx10_1488: | 1725626103 | 232.36984254218&w2xHome=/ui/cor | mmon/frame/&w. |
| 식중독발생현황조회                                                              |    |                            | 에 포죄되었습니다.         | * 데이라/정부파일구성은 위의 '조사:<br>반색지역               | 일마 <del>등록</del> , 네뷰마 | ALC: N      |                | 반생화지 반생    | 1.10): 2018 | 421 24764492 | 고 식경                                    | <mark>중독</mark> 조사결고 | 보고 🚥                        |                             |                    |                    |                         |                     |                     |            | Page ID : S-ADI                 | 1-05-05-022    |
| 집중관리업소관리                                                               | 2) | 1 170                      | 12196031 경기도 광주사 ( | 2포우 1자길 107 광림수도원                           | 광림수도원                  | 2017-01-18  | 2017-02        | 43         | 0           | 0 0          | )<br>* <u></u>                          | 고를 하시면 데이터를          | 수정할 수 없습니다. 데이터수            | 2정은 결과등록 메뉴에서 가능!           | 합니다.               |                    |                         |                     |                     | 1          | 2 <u>2</u> 24 24                | × 닫기           |
| 떨스넷                                                                    |    | 3 170                      | 1310               | ick 김 107 세분일레…                             | 역로<br>세본일레본 송내동…       | 2017-02-08  | 2017-02        | 4          |             | 4 0          | ) 식중                                    | 등독 발생번호              | 1702190001                  | 보고기관 명                      | 경기도 광주시            |                    |                         | 보고기관 전화번            | <u>Ÿ</u>            | ····       | <b>101-10</b> -4123             |                |
| 공기사한 및 가르실                                                             |    | 4 170                      | 11900              | a 등의 말길 147                                 | 꽃담남원추어탕                | 2017-01-18  | 2017-02        | 4          |             | 4            | 9.2                                     | 1일자                  | 2017-02-19                  | 보고자 직급                      | 행정 7급              |                    |                         | 보고자 성명              |                     |            | 김투진                             |                |
| prine grime                                                            |    | 5 170                      | 1180001 서울특별시 명령   | 포구 영등포동8가 영중로 125 롯데·                       | ·· 롯데쇼핑(주)빅마켓··        | 2017-01-17  | 2017-02        | 5          |             |              |                                         | 트발병일시                | 2017-01-18                  | 최초신고일시                      | 2017-02-19 16:0    | 18                 |                         | 조사시작일시              |                     | ,          | 2017-02-19 16:36                |                |
|                                                                        |    | 6 170                      | 1160004 경기도 이천시 3  | 장록동 진상미로 2347                               | 그남자의밥상                 | 2017-01-16  | 2017-02        | 6          | 0           | 6 0          | र<br>जन                                 | 내외 구분                | 34 *                        |                             |                    |                    |                         |                     |                     |            |                                 |                |
|                                                                        |    | 7 170                      | 1160002 충청남도 천안시   | · 동남구 신방동 통경4로 59                           | 남해할어                   | 2017-01-16  | 2017-02        | 5          | 0           | 5 0          | )<br>ଥାଏ                                |                      | 광력수도원                       |                             |                    |                    | 학교이 지다구시스               | * 하고/시셔 평           | 립슈도워 지              | 104        | ▼ □ 구보대반생여보                     |                |
|                                                                        |    | 8 1/0                      | 1160001 경기도 의왕시 U  | 내온동 계원대학도 / 봇네마트의왕섬                         | 가성십                    | 2017-01-16  | 2017-02        | 3          | 0           | 3 0          | 9 90                                    | 114 3 4              | 경기도 판조비 오프용 초               | TF21 107                    |                    |                    | 이 관리스도운                 |                     |                     | 10         |                                 |                |
|                                                                        |    | 10 170                     | 1120002 한전광 독지 전국  | -구 등도등 전원시아대도250원일 60<br>친구 테ㅋ노주안대로6건 15-13 | 이대구대구름당 요              | 2017-01-13  | 2017-02        | 3          | 0           | 0 0          | 1 212                                   | 1912 T-12            | 0112 0 111 12 0 T           |                             |                    |                    |                         |                     | HAID TOUR           |            | 7.214                           |                |
|                                                                        |    | 11 170                     | 1100001 서울특별시 강동   | 응구 올림픽로 664 (천호동,대우한강…                      | · 음식점                  | 2017-01-05  | 2017 01        | 8          | 0           | 0 0          | · 섭취                                    | 장소 등                 | 실위강조영경                      | 775777                      | 8 7171 Jon         |                    |                         |                     | 입위물소디양대             |            | 소대암                             | •              |
|                                                                        |    | 12 170                     | 1090001 부산광역시 해운   | 온대구 선수촌로 82-1 (반여동) 소양할                     | ··· 소양할어도매(부산)         | 2017-01-07  |                | 3          | 0           | 0 0          | )                                       |                      | 소세시                         | 경기도 공부시 도조급                 | 수사람 107            |                    |                         |                     | 작품용수                |            | 기타                              | *              |
|                                                                        |    | 13 170                     | 1060001 서울특별시 강서   | h구 금낭화로7길 44-3 (방화동) 민원·                    | ·· 가경집                 | 2017-01-01  |                | 6          | 0           | 0 0          | )<br>환지                                 | 중수                   | 확진환자                        | 0 8                         | 의사환자               | 0 9                | 병 사망자수                  | 0 8                 | 환자수 함계              |            | 0 8                             |                |
|                                                                        |    | 14 170                     | 1050001 충청북도 청주시   | l 흥덕구 풍산로 18 (가경동) 롯데리··                    | · 롯데리아청주터미…            | 2017-01-03  | 2017-01        | 2          | 0           | 2 0          | ) 추정                                    | 등 및 원인식품             | 닭볶음탕, 음용수, 식기세              | · 척용 지하수                    |                    |                    |                         |                     |                     |            |                                 |                |
|                                                                        |    | 15 170                     | 1040001 충청북도 청주시   | 응덕구 백봉로 254 (봉명동) 삼락도                       | … 삼락도수산                | 2016-12-31  | 2017-01        | 7          | 0           | 5 0          | ) 감염                                    | 1원 및 근거              | 추정폭로일                       | 2017-02-06                  |                    | 평균잠복기              | 1.                      | 5 일(소수점 가능)         | 오염경로                |            | 지하수 노로바이러스                      |                |
|                                                                        |    | 16 170                     | 1030002 경기도 김포시 김  | 김포한강1로78번길 61-33 (장기동)                      | 차이향                    | 2017-01-01  |                | 2          | 0           | 0 0          | ) 결론                                    | 및 제언                 | 식중독 발생 원인은 광렴               | 수도원의 숙소(디모데하우스              | :)의 생활용수(지하-       | F)의 노로바이러스         | 로 추정됨.                  |                     |                     |            |                                 |                |
|                                                                        |    |                            | 한계                 |                                             |                        |             |                | 107        | 0           | 35 0         | ) · · · · · · · · · · · · · · · · · · · | 경처분여부                | ●예 ○아니모                     |                             |                    |                    |                         |                     |                     |            |                                 |                |
|                                                                        |    |                            |                    |                                             |                        |             |                |            |             |              | _                                       |                      |                             |                             |                    |                    |                         |                     |                     |            |                                 |                |

----

## 2. 시스템 이용체계 (보고관리시스템) - 결과보고 전파(1)

· 통합식품안전정보망 식품행정통합시스템입니다 - Internet Expl

# 2. 시스템 이용체계 (보고관리시스템)

- 결과보고 전파(2)

| 🥝 전파 - Internet Explo         | prer                                          |                                    |                                          |                     |                     |                |
|-------------------------------|-----------------------------------------------|------------------------------------|------------------------------------------|---------------------|---------------------|----------------|
| Attp://admin.foods            | afetykorea.go.kr/websquare/popup.html?w2xPath | n=/ui/foodadmin/mna/poisoning/outb | reak/sendSmsPop.xml&popupID=sendSms&i    | idx=idx10_148792412 | 19409814.0506974861 | L85&w2xHom     |
| + 전파대상자 목                     | 목                                             |                                    |                                          |                     |                     |                |
| ▶ 기관명                         | <u>1)</u>                                     | ्रिट्राट्र<br>द उट्येकेंग C        | 조회조건 초기화                                 |                     |                     |                |
| *전파대상자 : 소속<br><b>+ 사용자목록</b> | 시도 및 시군구 위생부서, 관할 지방식약정(                      | 서울,부산,경인,대구,광주,대전) 식               | 품안전관리과, 식중독예방과(전원), 관할<br><b>+ 수신자목록</b> | 지역 보건환경연구용          | SMS 발송              | < 닫기<br>시 전파!! |
|                               | 기관명                                           | 담당자                                | 기관명                                      | 담당자                 | 수신번호                | 삭제             |
|                               |                                               | >                                  | e                                        | 이터가 없음              |                     |                |
|                               |                                               |                                    |                                          |                     |                     |                |

#### ✓ ① 기관명 검색을 위해 돋보기 클릭

## 2. 시스템 이용체계 (보고관리시스템) - 결과보고 전파(3)

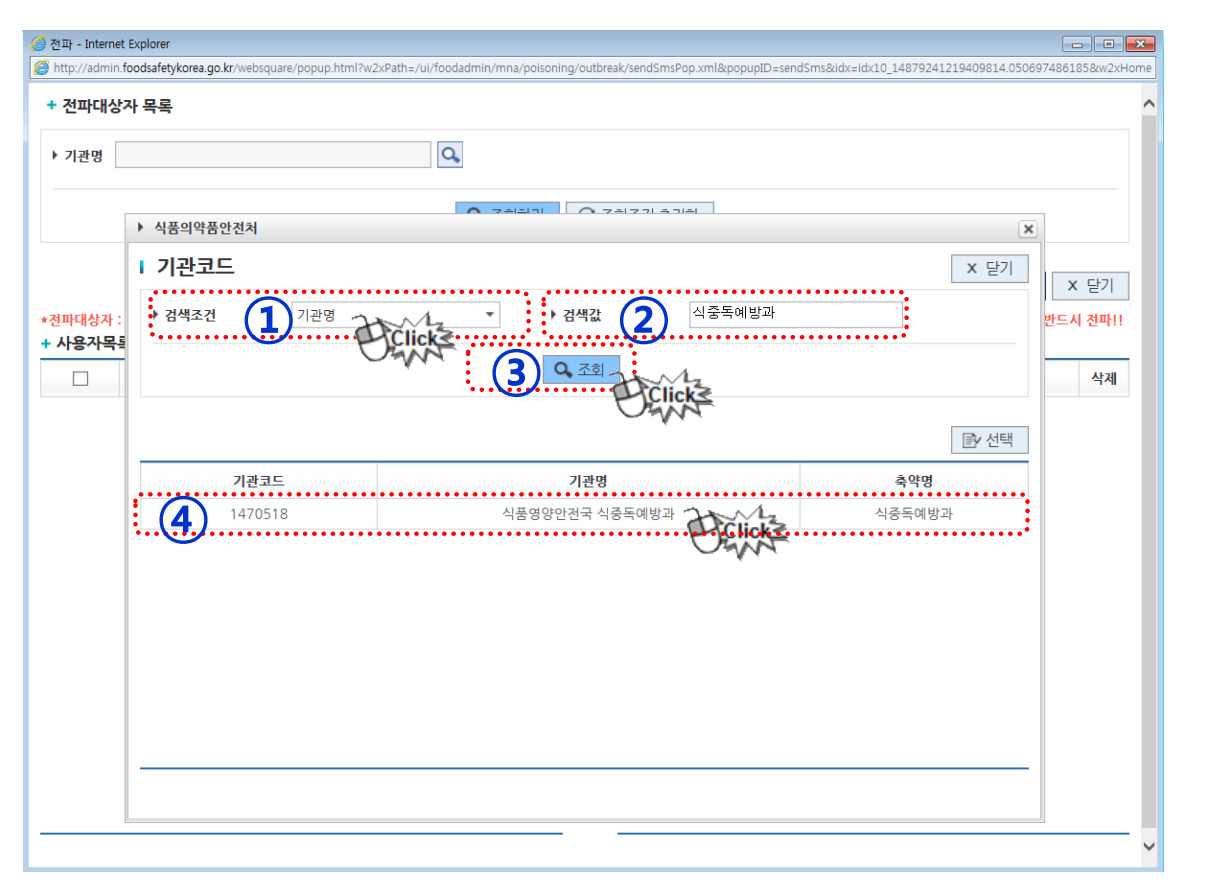

- 1 검색조건 : 기관코드, 기관명, 축약명 中 택1(추후 이름검색 추가 예정)
- ② 검색 값 : 검색 값에 알맞은 명칭을 최대한 정확하게 입력
- 3 조회
- ④ 조회된 값을 더블클릭

#### ③ 수신자 목록으로 이동시킴 ④ SMS발송 클릭

#### ① 기관명이 조회가 됐으면 조회하기 클릭 ② 사용자 목록에서 문자 전파 대상자 선택

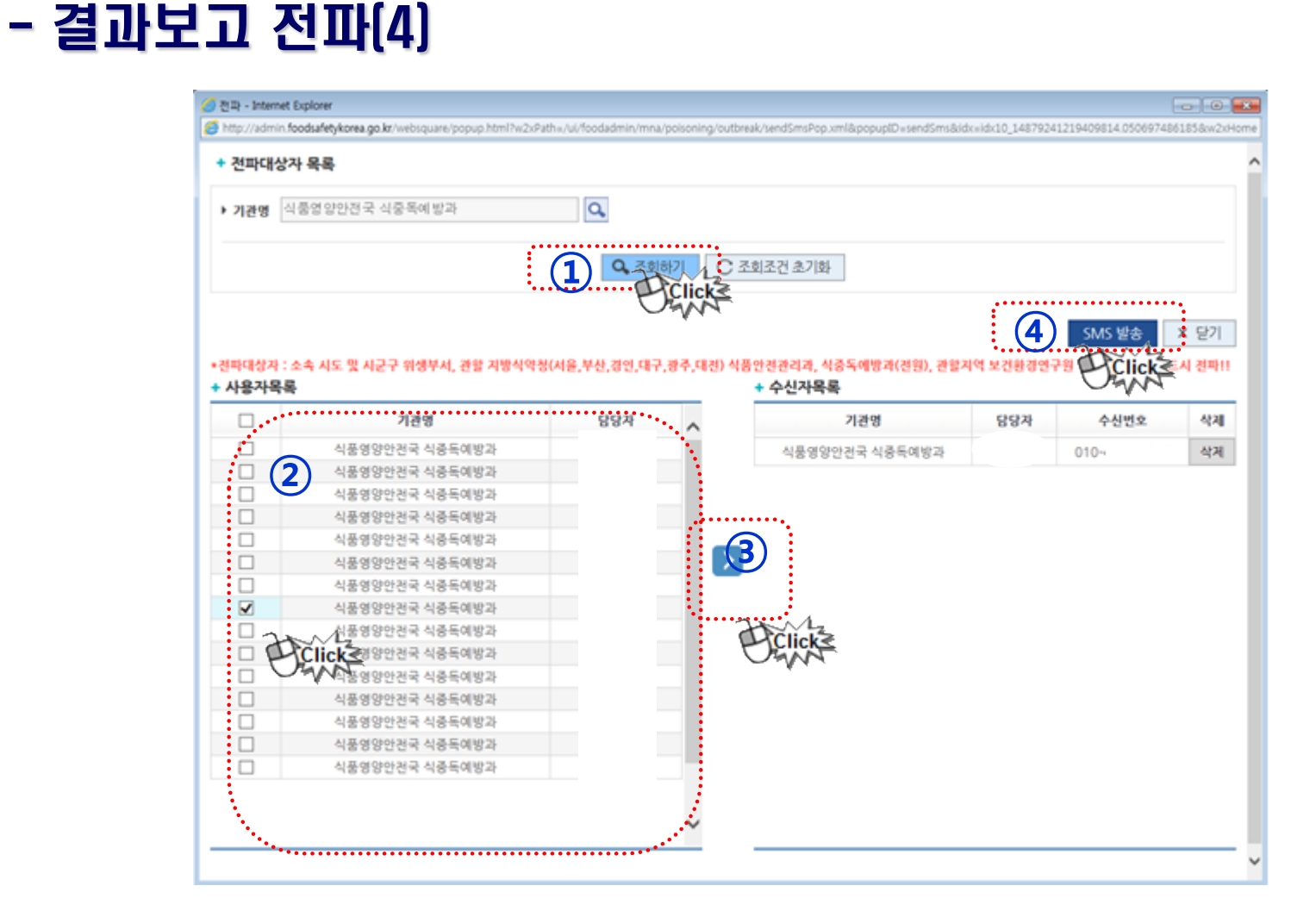

## 2. 시스템 이용체계 [보고관리시스템]